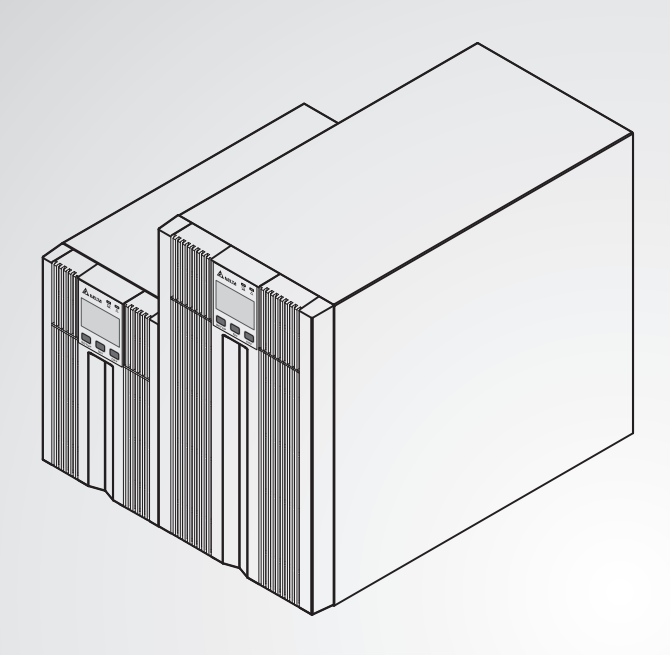

The power behind competitiveness

# Delta UPS - Amplon Family

N Series, Single Phase 1/ 2/ 3 kVA

**User Manual** 

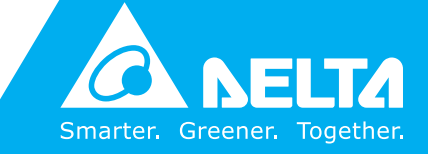

www.deltapowersolutions.com

## SAVE THIS MANUAL

This manual contains important instructions and warnings that you should follow during the installation, operation, storage and maintenance of this product. Failure to heed these instructions and warnings will void the warranty.

Copyright © 2020 by Delta Electronics Inc. All Rights Reserved. All rights of this User Manual ("Manual"), including but not limited to the contents, information, and figures are solely owned and reserved by Delta Electronics Inc. ("Delta"). The Manual can only be applied to the operation or the use of this product. Any disposition, duplication, dissemination, reproduction, modification, translation, extraction, or usage of this Manual in whole or in part is prohibited without the prior written permission of Delta. Given that Delta will continuously improve and develop the product, changes may be made to the information in this Manual at any time without obligation to notify any person of such revision or changes. Delta will make all possible efforts to secure the accuracy and the integrity of this Manual. Delta disclaims any kinds or forms of warranty, guarantee, or undertaking, either expressly or implicitly, including but not limited to the completeness, faultlessness, accuracy, non-infringement, merchantability or fitness for a particular purpose of the Manual.

## **Table of Contents**

| Chapter 1 : Important Safety Instructions1               |                                                                                                    |                                                                                                    |                                                                |  |  |
|----------------------------------------------------------|----------------------------------------------------------------------------------------------------|----------------------------------------------------------------------------------------------------|----------------------------------------------------------------|--|--|
|                                                          | 1.1                                                                                                    | Safety Instructions                                                                                                    | 1                                                              |  |  |
|                                                          | 1.2                                                                                                    | Standard Compliance                                                                                                    | 4                                                              |  |  |
|                                                          | 1.3                                                                                                    | Storage                                                                                                    | 4                                                              |  |  |
| Chapter 2                                                | : Intro                                                                                                    | duction                                                                                                    | 5                                                              |  |  |
|                                                          | 2.1                                                                                                    | General Overview                                                                                                    | 5                                                              |  |  |
|                                                          | 2.2                                                                                                    | Package List                                                                                                    | 5                                                              |  |  |
|                                                          | 2.3                                                                                                    | Exterior & Dimensions                                                                                                    | 7                                                              |  |  |
| Chapter 3                                                | : Opei                                                                                                    | ration Panel                                                                                                    | 8                                                              |  |  |
|                                                          | 3.1                                                                                                    | LED Indicators                                                                                                    | 8                                                              |  |  |
|                                                          | 3.2                                                                                                    | Multi-function Buttons                                                                                                    | 9                                                              |  |  |
|                                                          | 3.3                                                                                                    | LCD Display                                                                                                    | 11                                                             |  |  |
|                                                          | 3.4                                                                                                    | 7-Segment Display                                                                                                    | 14                                                             |  |  |
|                                                          | 25                                                                                                    | Flow Chart of the 7-Segment Display                                                                                                    |                                                                |  |  |
|                                                          | 5.5                                                                                                    | Thow onlart of the 7-beginerit Display                                                                                                    | 10                                                             |  |  |
| Chapter 4                                                | : Rear                                                                                                    | Panel                                                                                                    | 18                                                             |  |  |
| Chapter 4                                                | : Rear<br>: Opei                                                                                                    | Panel                                                                                                    | 18<br>21                                                       |  |  |
| Chapter 4 :<br>Chapter 5 :                               | 5.5<br><b>Rear</b><br>: <b>Ope</b><br>5.1                                                                                                    | ration Modes                                                                                                    | 18<br>21                                                       |  |  |
| Chapter 4 :<br>Chapter 5 :                               | 5.5<br>: Rear<br>: Opei<br>5.1<br>5.2                                                                                                    | Panel         ration Modes         Standby Mode         On-line Mode                                                                                                    | 18<br>21<br>21                                                 |  |  |
| Chapter 4 :<br>Chapter 5 :                               | 5.3<br><b>Rear</b><br><b>Ope</b><br>5.1<br>5.2<br>5.3                                                                                                    | Panel         ration Modes         Standby Mode         On-line Mode         Bypass Mode                                                                                                    | 18<br>21<br>21<br>21                                           |  |  |
| Chapter 4 :<br>Chapter 5 :                               | 5.3<br><b>Rear</b><br><b>5</b> .1<br>5.2<br>5.3<br>5.4                                                                                                    | Panel         ration Modes         Standby Mode         On-line Mode         Bypass Mode         Battery Mode                                                                                                    | 18<br>21<br>21<br>21<br>21<br>21                               |  |  |
| Chapter 4 :<br>Chapter 5 :                               | <ul> <li><b>Rear</b></li> <li><b>Oper</b></li> <li>5.1</li> <li>5.2</li> <li>5.3</li> <li>5.4</li> <li>5.5</li> </ul>                                                                               | Panel         ration Modes         Standby Mode         On-line Mode         Bypass Mode         Battery Mode         Setup Mode                                                                                      | 18<br>21<br>21<br>21<br>21<br>22                               |  |  |
| Chapter 4 :<br>Chapter 5 :<br>Chapter 6 :                | <ul> <li><b>Rear</b></li> <li><b>Oper</b></li> <li>5.1</li> <li>5.2</li> <li>5.3</li> <li>5.4</li> <li>5.5</li> <li><b>Turn</b></li> </ul>                                                          | Panel         ration Modes         Standby Mode         On-line Mode         Bypass Mode         Battery Mode                                                                                                    | 18<br>21<br>21<br>21<br>21<br>22<br>22                         |  |  |
| Chapter 4 :<br>Chapter 5 :<br>Chapter 6 :                | 5.3<br>5.1<br>5.2<br>5.3<br>5.4<br>5.5<br><b>Turn</b><br>6.1                                                                                                    | Panel         ration Modes                                                                                                    | 18<br>21<br>21<br>21<br>21<br>21<br>24<br>24                   |  |  |
| Chapter 4 :<br>Chapter 5 :<br>Chapter 6 :                | <ul> <li><b>Rear</b></li> <li><b>Open</b></li> <li>5.1</li> <li>5.2</li> <li>5.3</li> <li>5.4</li> <li>5.5</li> <li><b>Turn</b></li> <li>6.1</li> <li>6.2</li> </ul>                                | <ul> <li>Panel</li></ul>                                                                                                    | 18<br>21<br>21<br>21<br>21<br>21<br>22<br>24<br>24<br>24       |  |  |
| Chapter 4 :<br>Chapter 5 :<br>Chapter 6 :                | <ul> <li><b>Rear</b></li> <li><b>Ope</b></li> <li>5.1</li> <li>5.2</li> <li>5.3</li> <li>5.4</li> <li>5.5</li> <li><b>Turn</b></li> <li>6.1</li> <li>6.2</li> <li>6.3 Tu</li> </ul>                 | Panel         ration Modes         Standby Mode                                                                                                    | 18<br>21<br>21<br>21<br>21<br>21<br>24<br>24<br>24<br>24       |  |  |
| Chapter 4 :<br>Chapter 5 :<br>Chapter 6 :<br>Chapter 7 : | <ul> <li><b>Rear</b></li> <li><b>Oper</b></li> <li>5.1</li> <li>5.2</li> <li>5.3</li> <li>5.4</li> <li>5.5</li> <li><b>Turn</b></li> <li>6.1</li> <li>6.2</li> <li>6.3 Tu</li> <li>Alari</li> </ul> | <ul> <li>Panel</li> <li>standby Mode</li> <li>On-line Mode</li> <li>Bypass Mode</li> <li>Battery Mode</li> <li>Setup Mode</li> <li>con, Cold Start &amp; Turn-off Procedures</li> <li>Cold Start Procedures</li></ul> | 18<br>21<br>21<br>21<br>21<br>21<br>24<br>24<br>24<br>24<br>24 |  |  |

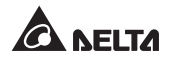

| Chapter 9 : Troubleshooting27 |                          |  |  |  |
|-------------------------------|--------------------------|--|--|--|
| Chapter 10 : Ma               | intenance30              |  |  |  |
| 10.1                          | UPS30                    |  |  |  |
| 10.2                          | Batteries30              |  |  |  |
| 10.3                          | Fan31                    |  |  |  |
| Appendix 1 : Te               | chnical Specifications32 |  |  |  |
| Appendix 2 : Wa               | arranty34                |  |  |  |

## **Chapter 1 : Important Safety Instructions**

### 1.1 Safety Instructions

#### Installation Warnings

- Before installation and usage, please read this **User Manual** thoroughly. This helps you to use the product correctly and safely.
- Install the UPS in a well-ventilated area, away from excess moisture, heat, dust, flammable gas or explosives.
- To avoid fire accidents and electric shock, please install the UPS in a temperate and humidity well-controlled indoor area free of conductive contaminants. For the temperature and humidity specifications, please refer to *Appendix 1: Technical Specifications*.
- Leave adequate space (at least 15cm) around all sides of the UPS for proper ventilation.

#### **Connection Warnings**

- The UPS must be well grounded due to a possible risk of current leakage.
- The installation of upstream and downstream protective devices is highly recommended when the UPS is connected to the mains and the loads.
- The protective devices connecting to the UPS must be installed near the UPS and must be easily accessible for operation.
- Do not use extension cords to connect the UPS to an AC outlet.
- Do not plug the UPS's input power cord (provided) into its own output sockets.
- If you need to move the UPS or perform re-wiring, please turn off the AC input power and ensure that the UPS has been safely shutdown. Otherwise, the output end might still be energized, which might cause electric shock.
- The UPS output cable should be shorter than 10m.

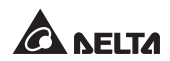

#### Usage Warnings

- This is a class-A product. In a domestic environment, this product may cause radio interference, in which case, the user is required to take adequate measures.
- The UPS can be used to power computers and associated peripheral devices, such as monitors, modems, cartridge tape drives, external hard drives, etc.
- It is strictly forbidden to connect the UPS with:
  - 1. any regenerative-type loads.
  - 2. any asymmetrical loads (ex. half-wave rectifier).
- To ensure reliable operation of the UPS and to protect the UPS from overheating, the slits and openings in the UPS must not be blocked or covered.
- Before usage, you must allow the UPS to adjust to room temperature for at least one hour to avoid moisture condensing inside the UPS.
- Do not pour and splash any liquid on the UPS. Do not insert any object into the UPS's slits and openings. Do not put beverage containers on or around the UPS.
- When an emergency occurs, press the **OFF** button ( ) and release it after you hear one beep to turn off the UPS. Cut off the input power to completely shut down the UPS.
- Do not use any cleaning liquid or cleaning spray to clean the UPS. Before cleaning, please make sure that the UPS has been completely shut down, the UPS's input power cord has been unplugged, and the built-in batteries have been disconnected.
- All maintenance services must be performed by qualified service personnel. Forbid opening or removing the cover of the UPS yourself to avoid high voltage electric shock.
- You must contact qualified service personnel if either of the following events occur:
  - 1. Liquid is poured or splashed on the UPS.
  - 2. The UPS does not run normally after this **User Manual** is carefully observed.

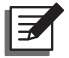

#### NOTE:

If you use the UPS in an area that generates or incurs dust, you should install a dust filter in the UPS to ensure normal product life and function.

| UPS<br>Rating | Built-in<br>Batteries | Battery<br>Q'ty | Battery<br>Type | Battery<br>Voltage | Note                 |
|---------------|-----------------------|-----------------|-----------------|--------------------|----------------------|
| 1kVA          |                       | 2               | 9Ah sealed      | 24Vdc              | The UPS cannot       |
| 2kVA          | Yes                   | 4               | lead-acid       | 48Vdc              | connect any external |
| 3kVA          |                       | 6               | battery         | 72Vdc              | battery pack.        |

#### **Battery Warnings**

- Keep the batteries away from heat sources. Do not open or mutilate the batteries. The released electrolyte is harmful to the skin and eyes and may be toxic.
- A battery can present a risk of electric shock and high short-circuit current.
- Servicing of batteries must be performed or supervised by qualified service personnel knowledgeable in batteries and the required precautions. Keep unauthorized personnel away from batteries.
- The risk of electric shock and short-circuit current is possible when the batteries are connected to the UPS. Before maintenance, disconnect all batteries to cut off the battery power.
- For battery replacement, only use the same number and type of batteries.
- Observe the following before replacing the batteries:
  - 1. Remove watches, rings, or other metal objects.
  - 2. Use tools with insulated handles.
  - 3. Wear rubber gloves and boots.
  - 4. Do not lay tools or metal parts on the top of batteries.
  - 5. Before battery removal, replacement or installation, disconnect any circuit connected to the batteries.
- Do not connect the batteries in reverse; otherwise, a risk of electric shock or fire accidents might occur.

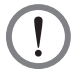

#### WARNING:

The risk of electric shock and short-circuit current is possible when the batteries are still connected to the UPS even though the UPS is disconnected from the mains. Do not forget to cut off the battery source before maintenance.

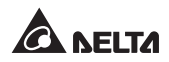

## 1.2 Standard Compliance

• CE

## 1.3 Storage

#### • Prior to installation

If the UPS needs to be stored prior to installation, it should be placed in a dry area. The allowable storage temperature is between -15°C and +50°C (5°F~122°F).

#### • After usage

Press the  $\prod_{OFF}$  button, make sure the UPS is shutdown, disconnect the UPS from the utility power, remove all equipment from the UPS, and store the UPS in a dry and well-ventilated area at a temperature between -15°C and +50°C (5°F~122°F). Idle batteries must be recharged fully approximately every three months if the UPS needs to be stored for an extended period of time. The charging time must not be less than 24 hours each time.

| £ |   |   |
|---|---|---|
| L | — | ſ |
| L |   | L |
| L |   |   |

### NOTE:

After storage and before start-up of the UPS, you must allow the UPS to adjust to room temperature  $(20^{\circ}C\sim25^{\circ}C \text{ or } 68^{\circ}F\sim77^{\circ}F)$  for at least one hour to avoid moisture condensing inside the UPS.

## **Chapter 2 : Introduction**

## 2.1 General Overview

The N series UPS is a single-phase on-line UPS providing reliable and consistent sine-wave quality power to your electronic equipment. It adopts the latest technology and the highest quality components providing output power factor up to 0.9, and its efficiency in on-line mode can reach at maximum 93%. The UPS not only provides safe, reliable and uninterrupted power to your sensitive electronic equipment at all times, but also produces greater electronic power efficiency at less cost. Its compact design does not occupy much space and is easy to use. There are three different ratings, 1kVA, 2kVA and 3kVA, for your selection.

## 2.2 Package List

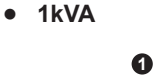

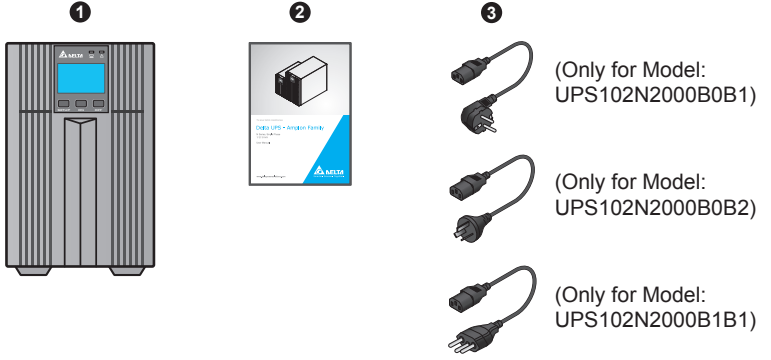

| No. | ltem             | Q'ty |
|-----|------------------|------|
| 0   | UPS              | 1 PC |
| 0   | User Manual      | 1 PC |
| 3   | Input Power Cord | 1 PC |

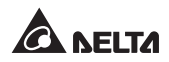

• 2/ 3kVA

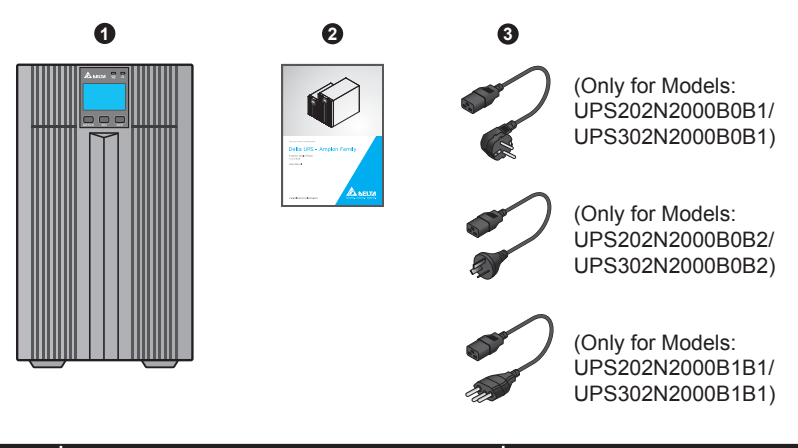

| No. | ltem             | Q'ty |
|-----|------------------|------|
| 0   | UPS              | 1 PC |
| 2   | User Manual      | 1 PC |
| 8   | Input Power Cord | 1 PC |

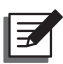

#### NOTE :

- 1. If there is any damage or anything missing, please immediately contact the dealer from whom you purchased the unit.
- 2. If the UPS needs to be returned, carefully repack the UPS and all of the accessories using the original packing material that came with the unit.

## 2.3 Exterior & Dimensions

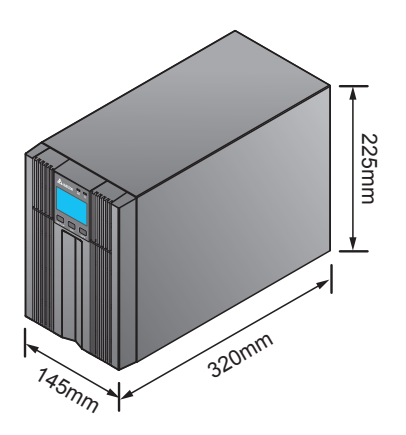

(Figure 2-1 : 1 kVA Exterior & Dimensions)

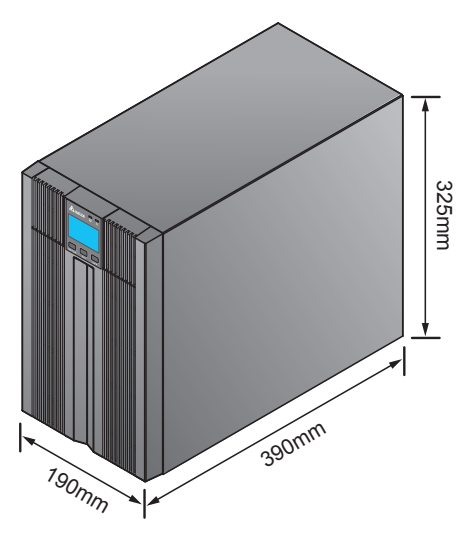

(Figure 2-2 : 2/3 kVA Exterior & Dimensions)

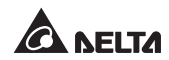

## **Chapter 3 : Operation Panel**

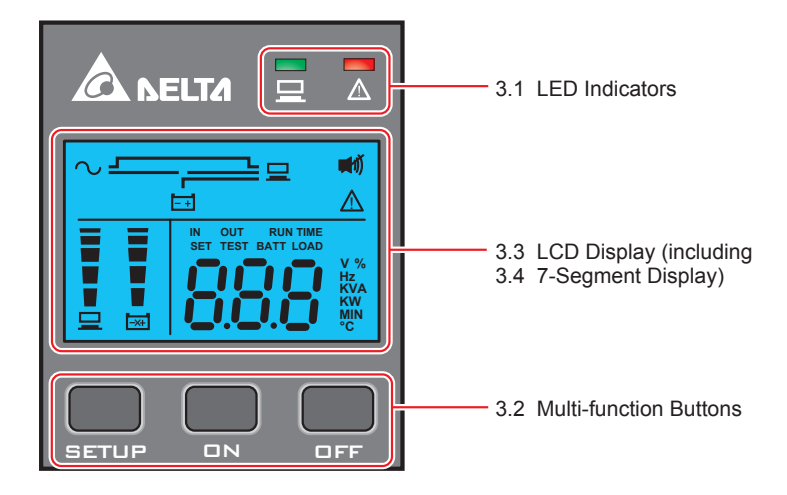

## 3.1 LED Indicators

| No. | LED | Description                                                                                                    |
|-----|-----|----------------------------------------------------------------------------------------------------|
| 1   |     | Indicates the output status.<br>1. ON (green): There is output<br>2. OFF: There is no output                                                                                                    |
| 2   |     | <ol> <li>ON (red): The UPS detects an internal fault or an environmental fault. You could refer to 3.3 LCD Display - No. 9 for more information.</li> <li>Flashing (red): The UPS has the following warning message(s).         <ul> <li>a. : There is no battery or battery replacement is needed.</li> <li>b. 1200 : The UPS is overloaded.</li> <li>c. E     : Charging voltage is too high or too low.</li> </ul> </li> </ol> |

## 3.2 Multi-function Buttons

| No. | Multi-<br>function<br>Button | Description                                                                                                    |  |  |  |
|-----|------------------------------|----------------------------------------------------------------------------------------------------|--|--|--|
| 1   |                              | The button has multi-function. Please refer to the following for de-<br>tailed information.                                                                                                    |  |  |  |
|     |                              | 1. Turn-on:                                                                                                    |  |  |  |
|     |                              | <ul> <li>In standby/ bypass mode, press and hold the button for 3 sec-<br/>onds, release it after you hear one beep and the UPS will run<br/>in on-line mode.</li> </ul>                                                                                                    |  |  |  |
|     |                              | <ul> <li>Cold start: When there is no AC input, press and hold the but-<br/>ton for 3 seconds, release it after you hear one beep and the<br/>UPS will start up in battery mode.</li> </ul>                                                                                                    |  |  |  |
|     |                              | 2. Battery Test:                                                                                                    |  |  |  |
|     |                              | A battery test can only be executed in on-line mode.                                                                                                    |  |  |  |
|     |                              | <ul> <li>For automatic regular battery test, you must install the Virtual<br/>COM Port Driver and the UPSentry 2012 software (please<br/>download from http://www.deltapowersolutions.com/en/mcis/<br/>software-center.php) or configure the SNMP card (optional) or<br/>MODBUS card (optional).</li> </ul> |  |  |  |
|     |                              | <ul> <li>For manual battery test, please press and hold the button for<br/>3 seconds, release it after you hear one beep, and the UPS<br/>will transfer to run in battery mode and perform a 10-second<br/>battery test.</li> </ul>                                                                         |  |  |  |
|     |                              | If the test result is ok, the LCD will show 'PAS' and the UPS will return to on-line mode.                                                                                                    |  |  |  |
|     |                              | If the test result is abnormal, the LCD will show 'FAL', the                                                                                                    |  |  |  |
|     |                              | LED $\overline{\mathbb{A}}$ will flash, the warning icon $\underline{\mathbb{A}}$ and no-battery/ battery replacement icon $\overline{\mathbb{X}}$ will illuminate, and the UPS will return to on-line mode                                                                                                 |  |  |  |
|     |                              | 3. Buzzer Off:                                                                                                    |  |  |  |
|     |                              | When the buzzer is on press the button for 0.1 second to turn                                                                                                    |  |  |  |
|     |                              | the buzzer off. Please note that the buzzer will automatically<br>turn on when a new alarm occurs. The buzzer can't be manually<br>turned on after it has been muted.                                                                                                    |  |  |  |
|     |                              | 4. Confirmation:                                                                                                    |  |  |  |
|     |                              | In setup mode, press the button for 0.1 second to confirm your parameter setup.                                                                                                    |  |  |  |

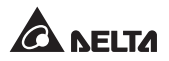

| No. | Multi-<br>function<br>Button | Description                                                                                                    |  |  |  |  |
|-----|------------------------------|----------------------------------------------------------------------------------------------------|--|--|--|--|
| 2   | OFF                          | The button has multi-function. Please refer to the following for de-<br>tailed information.                                                                                                    |  |  |  |  |
|     |                              | 1. Turn-off:                                                                                                    |  |  |  |  |
|     |                              | <ul> <li>In on-line mode, press and hold the button for 3 seconds,<br/>release it after you hear one beep and the inverter will be off<br/>and the UPS will transfer to run in standby mode.</li> </ul>                                                                                                    |  |  |  |  |
|     |                              | The UPS will keep charging the batteries when the UPS is in standby mode even though the button has been pressed. To fully turn off the UPS, it is advised to unplug the input power cord.                                                                                                    |  |  |  |  |
|     |                              | <ul> <li>In battery mode, press and hold the button for 3 seconds, re-<br/>lease it after you hear one beep and the UPS will turn off its<br/>output.</li> </ul>                                                                                                    |  |  |  |  |
|     |                              | 2. Fault Clear:                                                                                                    |  |  |  |  |
|     |                              | When the UPS has a fault condition, press and hold the button<br>for 3 seconds, release it after you hear one beep and the UPS<br>will clear the fault condition. Besides, the LCD will show the rel-<br>evant error code. For error code information, please refer to <b>3.3</b><br><i>I CD Display - No. 9</i> |  |  |  |  |
|     |                              | 3. Scrolling down:                                                                                                    |  |  |  |  |
|     |                              | In setup mode, press the button for 0.1 second to go to the next display.                                                                                                    |  |  |  |  |
| 3   | SETUP                        | The button has multi-function. Please refer to the following for de-<br>tailed information.                                                                                                    |  |  |  |  |
|     |                              | 1. Scrolling down:                                                                                                    |  |  |  |  |
|     |                              | In non-setup mode, press the button for 0.1 second to go to the next display.                                                                                                    |  |  |  |  |
|     |                              | 2. Entering into the setup mode:                                                                                                    |  |  |  |  |
|     |                              | Press the button for 3 seconds and the UPS will enter into the setup mode. For more information, please refer to <b>5.5 Setup Mode</b> . Please note that only qualified service personnel can perform setup action.                                                                                             |  |  |  |  |

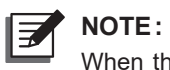

When the backlight of the LCD is off, you can press any button mentioned above to wake up the display and enable each button function.

## 3.3 LCD Display

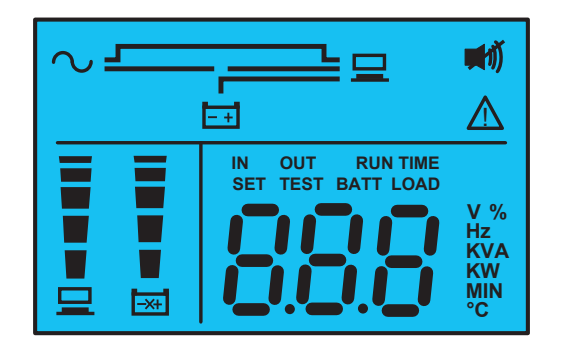

| No. | lcon | Naming                | Description                                                                                                    |
|-----|------|-----------------------|----------------------------------------------------------------------------------------------------|
| 1   | 2    | AC Icon               | <ol> <li>Indicates the input source status.</li> <li>ON: The AC input is within the acceptable bypass range.</li> <li>Flashing: The AC input is out of the acceptable bypass range but is still sufficient to let the unit operate in on-line mode.</li> <li>OFF: The AC input is out of the acceptable bypass range and is not sufficient to let the unit operate in on-line mode.</li> </ol> |
| 2   |      | Output Icon           | Indicates the output status.<br>1. ON: There is output.<br>2. OFF: There is no output.                                                                                                    |
| 3   | -+   | Battery<br>Power Icon | <ul><li>Indicates the battery power status.</li><li>1. ON: Battery power is on.</li><li>2. OFF: Output is not supplied by the battery power.</li></ul>                                                                                                    |
| 4   | Ś    | Standby<br>Mode Graph | Illuminates when the UPS is operating in stand-<br>by mode.                                                                                                    |
| 5   | ~⊒   | Online Mode<br>Graph  | Illuminates when the UPS is operating in on-line mode.                                                                                                    |

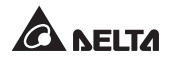

| No. | lcon          | Naming                |            |                                                                                                    | Description                                                                                                    |
|-----|---------------|-----------------------|------------|----------------------------------------------------------------------------------------------------|----------------------------------------------------------------------------------------------------|
| 6   | B             | Battery<br>Mode Graph | lllu<br>ma | uminates when<br>ode.                                                                                                  | the UPS is operating in battery                                                                                                    |
| 7   | ∿- <u>_</u> ₽ | Bypass<br>Mode Graph  | lllu<br>ma | uminates when<br>ode.                                                                                                  | the UPS is operating in bypass                                                                                                    |
| 8   | ∎Ű            | Buzzer Icon           | IIIu       | uminates when                                                                                                    | the buzzer is disabled.                                                                                                    |
| 9   |               | Warning Icon          | 1.         | ON:<br>The unit is sh<br>or an environr<br>appear on the<br>to the followin<br>refer to <b>3.4</b> 7-<br>7-segment dis | ut down due to an internal fault<br>nental fault. The error code will<br>7-segment display. Please refer<br>g table for each error code and<br><b>-Segment Display</b> for relevant<br>play information. |
|     |               |                       |            | Error Code                                                                                                    | Meaning                                                                                                    |
|     |               |                       |            | E13                                                                                                    | Temperature Out of Range                                                                                                    |
|     |               |                       |            | E14                                                                                                    | +/-DC BUS High/ Low                                                                                                    |
|     |               |                       |            | E16                                                                                                    | Inverter Fault                                                                                                    |
|     |               |                       |            | E18                                                                                                    | DC-DC Fault                                                                                                    |
|     |               |                       |            | E19                                                                                                    | Abnormal Output/ Inverter<br>Voltage                                                                                                    |
|     |               |                       |            | E21                                                                                                    | O/P Short                                                                                                    |
|     |               |                       |            | E77                                                                                                    | Charger Fault                                                                                                    |
|     |               |                       |            | Sd1                                                                                                    | RPO Shutdown                                                                                                    |
|     |               |                       | 2.         | Flashing:<br>When the icor                                                                                             | n is flashing, it would be accom-                                                                                                    |
|     |               |                       |            | panied with o<br>according war                                                                                         | other icon(s) to show you the ning message(s).                                                                                                    |
|     |               |                       |            | a. <sub>⊯</sub> :There is<br>ment is r                                                                                 | no battery or battery replace-<br>needed.                                                                                                    |
|     |               |                       |            | b. 120 `:The                                                                                                    | UPS is overloaded.                                                                                                    |
|     |               |                       |            | c. <b>{                                   </b>                                                                         | rging voltage is too high or too                                                                                                    |

| No. | lcon | Naming                     | Description                                                                                                    |
|-----|------|----------------------------|----------------------------------------------------------------------------------------------------|
| 10  |      | Load Level Bar<br>Graph    | Indicates the status of load level.<br><b>ON:</b> The bar graph illuminates according to the load level * <sup>1</sup> . |
| 11  | -328 | Battery Level<br>Bar Graph | Indicates the status of battery level.<br>1. ON:                                                                         |
|     |      |                            | The bar graph illuminates according to the re-<br>maining battery capacity * <sup>1</sup> .                              |
|     |      |                            | 2. Flashing:                                                                                                    |
|     |      |                            | The bar graph flashes when a low-battery situation occurs.                                                               |

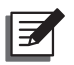

### NOTE:

\*<sup>1</sup> means that:

<10%: no segment will illuminate.

10%-29%: the 1<sup>st</sup> segment will illuminate.

30%-49%: the first two segments will illuminate.

50%-69%: the first three segments will illuminate.

70%-89%: the first four segments will illuminate.

90%-100%: all segments will illuminate.

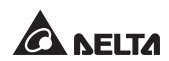

## 3.4 7-Segment Display

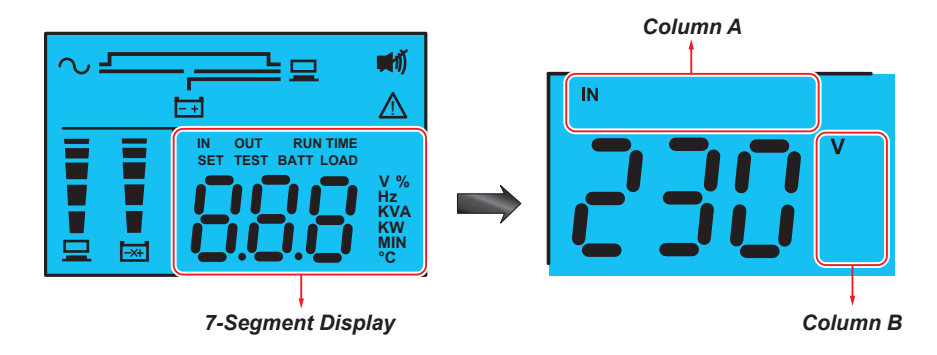

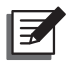

### NOTE:

You might need to read the word shown in *Column A* together with that in *Column B* to understand the display meaning.

| No. | lcon     | Description                                                                                                    |  |  |
|-----|----------|----------------------------------------------------------------------------------------------------|--|--|
| 1   | IN       | <ol> <li>IN &amp; V:<br/>When the above two words illuminate together, it means<br/>input voltage.</li> <li>IN &amp; Hz:</li> </ol> |  |  |
|     |          | When the above two words illuminate together, it means input frequency.                                                             |  |  |
| 2   | OUT      | 1. OUT & V:                                                                                                    |  |  |
|     |          | When the above two words illuminate together, it means output voltage.                                                              |  |  |
|     |          | 2. OUT & Hz:                                                                                                    |  |  |
|     |          | When the above two words illuminate together, it means output frequency.                                                            |  |  |
| 3   | RUN TIME | <b>RUNTIME &amp; MIN:</b><br>When the above two words illuminate together, it means the                                             |  |  |
|     |          | estimated remaining backup time.                                                                                                    |  |  |

| No. | lcon | Description                                                                                                    |  |
|-----|------|----------------------------------------------------------------------------------------------------|--|
| 4   | SET  | When the word ' <b>SET</b> ' illuminates, it means that the UPS is in the setup mode.                                                 |  |
|     |      | You can set up the following items via the LCD. For how to setup, please refer to <b>5.5 Setup Mode</b> .                             |  |
|     |      | 1. Inverter voltage                                                                                                    |  |
|     |      | 2. Inverter frequency                                                                                                    |  |
|     |      | 3. Bypass range                                                                                                    |  |
|     |      | 4. Buzzer disable                                                                                                    |  |
|     |      | 5. Overload alarm                                                                                                    |  |
| 5   | TEST | 1. When the word ' <b>TEST</b> ' flashes, it means that the UPS is under test.                                                        |  |
|     |      | <ol><li>When the two words '<b>TEST</b>' and '<b>BATT</b>' flash together, it<br/>means that the UPS is under battery test.</li></ol> |  |
| 6   | BATT | 1. BATT & %:                                                                                                    |  |
|     |      | When the above two words illuminate together, it means the remaining battery capacity.                                                |  |
|     |      | 2. BATT & V:                                                                                                    |  |
|     |      | When the above two words illuminate together, it means battery voltage.                                                               |  |
| 7   | LOAD | 1. LOAD & %:                                                                                                    |  |
|     |      | When the above two words illuminate together, it means how much the total load has occupied the rated capacity.                       |  |
|     |      | 2. LOAD & KVA:                                                                                                    |  |
|     |      | When the above two words illuminate together, it means how much kVA the total load is.                                                |  |
|     |      | 3. LOAD & KW:                                                                                                    |  |
|     |      | When the above two words illuminate together, it means how much kW the total load is.                                                 |  |
|     |      | 4. LOAD & % & <u> :</u>                                                                                                    |  |
|     |      | When the above word (LOAD), unit (%) and icon $\Lambda$ flash together, it means that the UPS has an overload situation.              |  |

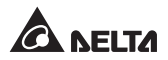

| No. | lcon | Description                           |  |
|-----|------|---------------------------------------|--|
| 8   | v    | Means 'voltage'.                      |  |
| 9   | %    | Means 'percentage'.                   |  |
| 10  | Hz   | Means 'frequency'.                    |  |
| 11  | kVA  | Means 'kVA'.                          |  |
| 12  | kW   | Means 'kW'.                           |  |
| 13  | MIN  | Means 'minute'.                       |  |
| 14  | °C   | Means the UPS's internal temperature. |  |

## 3.5 Flow Chart of the 7-Segment Display

The following flow chart helps you to understand how to go through each display screen. Here, we take 'Standby Mode' as an example. Each of the display diagrams shown below is for reference only. Actual display depends on the operation of the UPS.

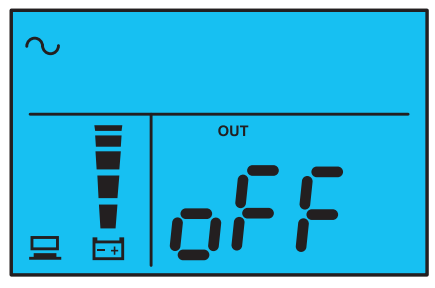

After this screen appears around 10 seconds, the scrolling function will be active. The scrolling button is  $\prod_{s \in TUP}$ .

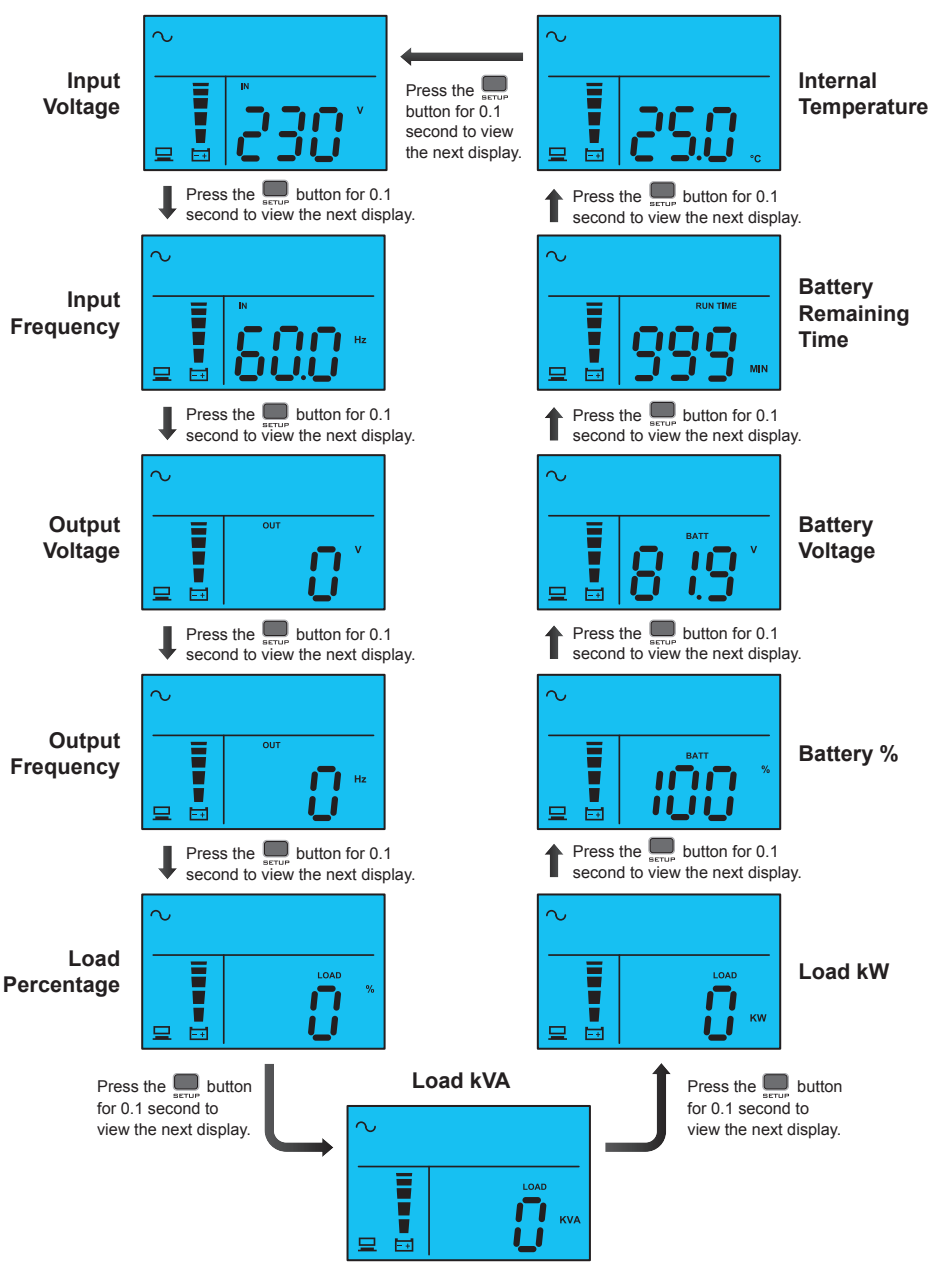

#### Standby Mode

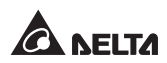

## Chapter 4 : Rear Panel

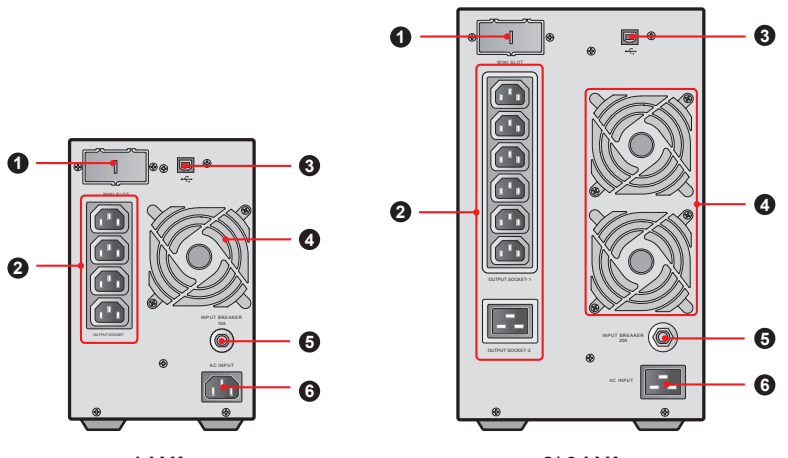

**1 kVA** (Model: UPS102N2000B0B1)

2/ 3 kVA (Models: UPS202N2000B0B1/ UPS302N2000B0B1)

| No. | ltem             | Functions                                                                                                    |  |
|-----|------------------|----------------------------------------------------------------------------------------------------|--|
| 0   | Mini Slot        | Accepts a mini SNMP, mini Relay I/O, mini<br>MODBUS or mini TVSS card (optional).                                                                                                    |  |
|     | Output Socket    | Connect to your loads.                                                                                                    |  |
| 0   | Output Socket_ 1 |                                                                                                    |  |
|     | Output Socket_ 2 |                                                                                                    |  |
| 0   | USB Port         | Connects to your computer. You can monitor the<br>UPS's status via your computer by installing the<br>Virtual COM Port Driver and the UPSentry 2012<br>software (please download from http://www.delta-<br>powersolutions.com/en/mcis/software-center.php). |  |
| 4   | Fan(s)           | Cool(s) and ventilate(s) the UPS.                                                                                                    |  |
| 6   | Input Breaker    | It is the input power's protective device. It is for safety protection.                                                                                                    |  |
| 6   | AC Input Socket  | Connects the UPS to the mains.                                                                                                    |  |

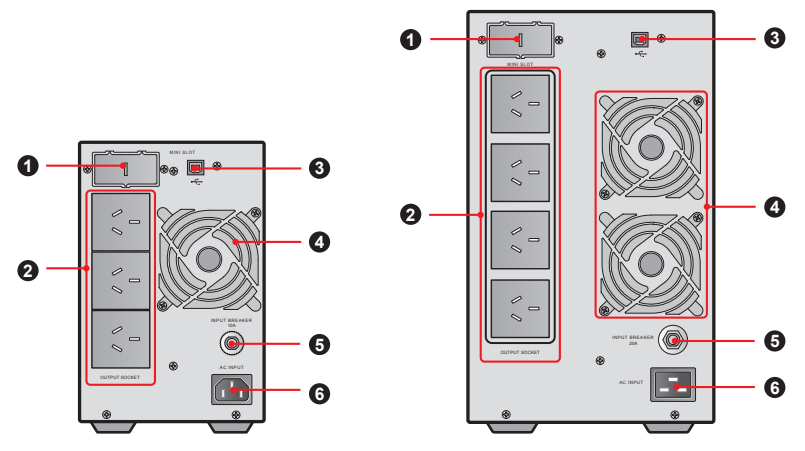

**1 kVA** (Model: UPS102N2000B0B2)

2/ 3 kVA (Models: UPS202N2000B0B2/ UPS302N2000B0B2)

| No. | Item             | Functions                                                                                                    |  |
|-----|------------------|----------------------------------------------------------------------------------------------------|--|
| 0   | Mini Slot        | Accepts a mini SNMP, mini Relay I/O, mini<br>MODBUS or mini TVSS card (optional).                                                                                                    |  |
| 0   | Output Socket(s) | Connect(s) to your loads.                                                                                                    |  |
| 3   | USB Port         | Connects to your computer. You can monitor the<br>UPS's status via your computer by installing the<br>Virtual COM Port Driver and the UPSentry 2012<br>software (please download from http://www.<br>deltapowersolutions.com/en/mcis/software-center.<br>php). |  |
| 4   | Fan(s)           | Cool(s) and ventilate(s) the UPS.                                                                                                    |  |
| 6   | Input Breaker    | It is the input power's protective device. It is for safety protection.                                                                                                    |  |
| 6   | AC Input Socket  | Connects the UPS to the mains.                                                                                                    |  |

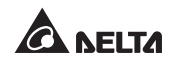

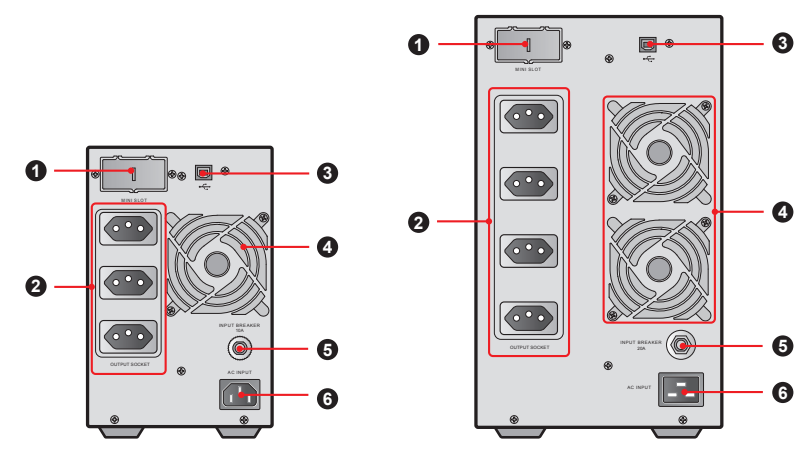

**1 kVA** (Model: UPS102N2000B1B1)

2/ 3 kVA (Models: UPS202N2000B1B1/ UPS302N2000B1B1)

| No. | Item                                                                                  | Functions                                                                                                    |  |  |
|-----|---------------------------------------------------------------------------------------|----------------------------------------------------------------------------------------------------|--|--|
| 0   | Mini Slot                                                                             | Accepts a mini SNMP, mini Relay I/O, mini<br>MODBUS or mini TVSS card (optional).                                                                                                    |  |  |
| 0   | Output Socket(s)                                                                      | Connect(s) to your loads.                                                                                                    |  |  |
| 3   | USB Port                                                                              | Connects to your computer. You can monitor the<br>UPS's status via your computer by installing the<br>Virtual COM Port Driver and the UPSentry 2012<br>software (please download from http://www.<br>deltapowersolutions.com/en/mcis/software-center.<br>php). |  |  |
| 4   | Fan(s)                                                                                | Cool(s) and ventilate(s) the UPS.                                                                                                    |  |  |
| 6   | Input Breaker It is the input power's protective device. It is for safety protection. |                                                                                                    |  |  |
| 6   | AC Input Socket                                                                       | Connects the UPS to the mains.                                                                                                    |  |  |

## **Chapter 5: Operation Modes**

# 

- 1. Please refer to *Chapter 3 : Operation Panel* to learn how to operate the operation panel and understand the display meaning.
- 2. Each of the display diagrams shown in this chapter is for reference only. Actual display depends on the operation of the UPS.

## 5.1 Standby Mode

After the UPS is connected to the AC utility, it will supply power to the UPS and the batteries will be charged. In standby mode, the UPS has no output voltage; in bypass mode, the UPS has output voltage. The default setting of the UPS is set in 'standby mode'.

## 5.2 On-line Mode

In online mode, the connected loads are supplied by the inverter, which derives its power from the utility AC power, and the UPS charges the batteries and provides power protection to its connected loads.

## 5.3 Bypass Mode

In bypass mode, the critical loads are directly supplied by the utility power and the batteries are charged. In bypass mode, if the input power has abnormalities, the UPS will transfer to run in standby mode.

## 5.4 Battery Mode

When the UPS is operating during a power outage, the batteries provide DC power, which maintains inverter operation to support the connected critical loads.

You can install the Virtual COM Port Driver and the UPSentry 2012 software (please download from http://www.deltapowersolutions.com/en/mcis/software-center.php) or configuare the SNMP card (optional) or MODBUS card (optional) to monitor and estimate the battery remaining capacity before or during an AC power failure. For more information about the SNMP card (optional) or MODBUS card (optional), please refer to its user manual.

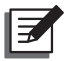

**NOTE :** You can only enable 'SHUTDOWN AFTER' function in battery mode. For information about 'SHUTDOWN AFTER' function, please contact service personnel.

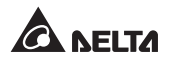

### 5.5 Setup Mode

Press the scrolling button \_\_\_\_\_ for more than 3 seconds and the LCD will go into the setup menu.

Please note that only qualified service personnel can perform setup action. In setup mode, you can set up the following items:

- 1. Inverter voltage
- 2. Inverter frequency
- 3. Bypass range
- 4. Buzzer disable
- 5. Overload alarm

For setup procedures, please refer to the following:

- 1. Press the setup mode.
- 2. Press the parameter.
- 3. Press the putton for 0.1 second to confirm your parameter.
- 4. Press the putton for 0.1 second to go to the next setup item.
- 5. You can skip to the next setup item by pressing the pressing the button for 0.1 second.
- 6. In setup mode, press the button for more than 3 seconds, the LCD will go back to the original display.
- 7. In setup mode, if you don't press any button for more than 2 minutes, the LCD will exit from the setup mode and go back to the original display automatically.

For some settings, they can't be set in certain operation modes. Please refer to the table below for relevant information.

| Setup<br>Item            | Standby<br>Mode | On-line<br>Mode | Bypass<br>Mode | Battery<br>Mode |
|--------------------------|-----------------|-----------------|----------------|-----------------|
| Inverter Voltage Setup   | ~               | ×               | ~              | ×               |
| Inverter Frequency Setup | ~               | ×               | ~              | ×               |
| Bypass Range Setup       | ~               | ~               | ~              | ~               |
| Buzzer Disable Setup     | ~               | ~               | ~              | ~               |
| Overload Alarm Setup     | ~               | $\checkmark$    | ~              | ~               |

**NOTE:** Please note that only qualified service personnel can perform setup action.

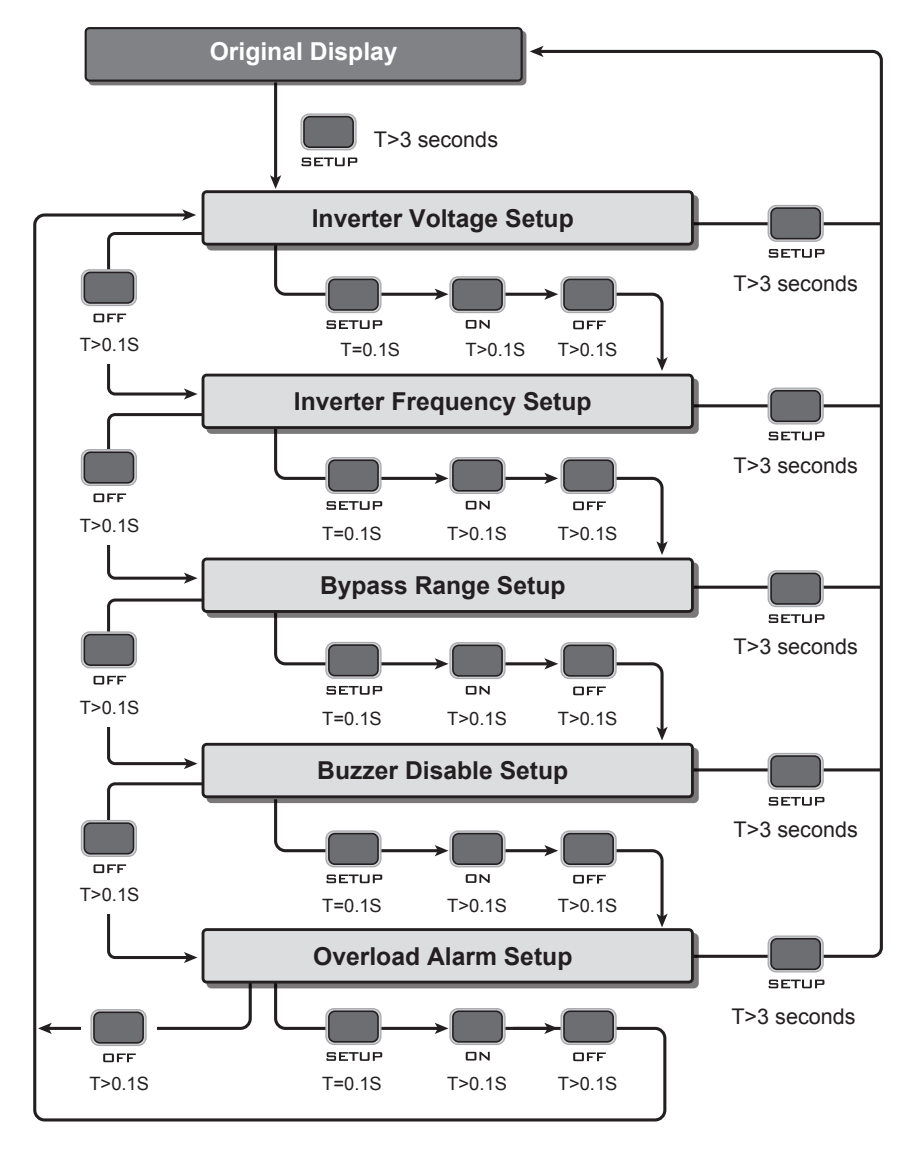

#### Setup Mode Flow Chart

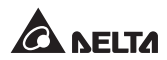

## Chapter 6: Turn-on, Cold Start & Turn-off Procedures

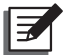

#### NOTE:

Please refer to **Chapter 3** : **Operation Panel** to learn how to operate the operation panel and understand the display meaning.

#### 6.1 Turn-on Procedures

After the UPS is connected to the AC utility, the AC utility supplies power to the UPS. The UPS is initially set in 'standby mode'. To turn on the UPS, press and hold the button for 3 seconds and release it after you hear one beep.

#### 6.2 Cold Start Procedures

Even when there is no utility power, you can still turn on the UPS. Just press and hold the  $\square$  button for 3 seconds, release it after you hear one beep, and the UPS will start up and run in battery mode.

### 6.3 Turn-off Procedures

1. In on-line mode, if you want to turn off the UPS, press and hold the button for 3 seconds and release it after you hear one beep. The inverter will turn off and the UPS will transfer to standby mode.

The UPS will keep charging the batteries when the UPS is in standby mode even though the button has been pressed. To fully turn off the UPS, it is advised to unplug the input power cord.

2. In battery mode, if you want to turn off the UPS, press and hold the putton for 3 seconds and release it after you hear one beep. The UPS will turn off its output.

## Chapter 7 : Alarm

| No. | Condition                                                      | Alarm                                                                                                    |  |
|-----|----------------------------------------------------------------|----------------------------------------------------------------------------------------------------|--|
| 1   | Battery Mode                                                   | The audible alarm beeps once every 2.1 seconds.                                                                                                    |  |
| 2   | Low Battery                                                    | The audible alarm beeps once every 0.6 second.                                                                                                    |  |
| 3   | Battery<br>Missing/ Weak<br>Battery/ Battery<br>Replacement/ * | The audible alarm beeps once every 2.1 seconds.                                                                                                    |  |
| 4   | Overload                                                       | <ol> <li>Overload_105%~125%: The audible alarm beeps<br/>once every 2.1 seconds.</li> <li>Overload_125%~150%: The audible alarm beeps<br/>once every 0.6 seconds.</li> </ol> |  |
| 5   | Fault                                                          | The audible alarm beeps continuously for 5 seconds when the UPS detects an internal fault.                                                                                   |  |

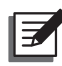

#### NOTE:

\*: After reconnecting or replacing the batteries, it might take a while for the UPS to switch off the alarm automatically. If, after a period of time, the audible alarm still exists, the user must manually initiate a battery test (press and hold the  $\bigoplus_{n=1}^{\infty}$  button for 3 seconds and release it after you hear one beep) to clear the alarm.

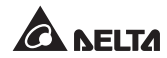

## **Chapter 8 : Optional Accessories**

| No. | ltem                | Function                                                                                         |  |  |
|-----|---------------------|--------------------------------------------------------------------------------------------------|--|--|
| 1   | Dust Filter         | Prevents dust from entering into the UPS t<br>ensure UPS reliability and to prolong product life |  |  |
| 2   | Mini SNMP Card      | Monitors and controls the status of the UPS via a network system.                                |  |  |
| 3   | Mini Relay I/O Card | Increases the quantity of dry contacts.                                                          |  |  |
| 4   | Mini MODBUS Card    | Lets the UPS have MODBUS communication function.                                                 |  |  |
| 5   | Mini TVSS Card      | Lets the UPS have surge protection function.                                                     |  |  |

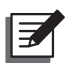

#### NOTE:

- For detailed installation and operation of any accessory mentioned above, please refer to the Quick Guide, User Guide, or Installation & Operation Guide included in the package of the relevant optional accessory.
- 2. If you want to buy any accessory mentioned above, please contact your local dealer or customer service.

## **Chapter 9 : Troubleshooting**

- 1. When a problem occur, please check if the following situation exists before contacting Delta service personnel:
  - Is the main input voltage present?
- 2. Please have the following information ready if you would like to contact the Delta service personnel:
  - Unit information including model, serial number, etc.
  - An exact description of the problem. The more detailed description of the problem, the better.
- 3. When you see the following problems occur, please follow the solutions shown below.

| Error<br>Code | Meaning                        | Possible<br>Cause                           | Solution                                                                                                    |  |
|---------------|--------------------------------|---------------------------------------------|----------------------------------------------------------------------------------------------------|--|
| E11           | Charger<br>Warning             | Charging voltage is too<br>high or too low. | Contact service personnel.                                                                                                    |  |
| E13           | Temperature<br>Out of<br>Range | The UPS temperature is out of range.        | <ol> <li>Check whether the UPS's ventilation is normal.</li> <li>Decrease the loads.</li> <li>Check whether the fan(s) run(s) normally.</li> <li>Clean the filters (if you have installed any).</li> </ol> |  |
| E14           | +/- DC BUS<br>High/ Low        | The UPS has abnormalities.                  | Contact service personnel.                                                                                                    |  |

#### A. About the error codes shown on the 7-segment Display:

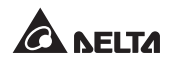

| Error<br>Code | Meaning                                    | Possible<br>Cause                                                                                                    | Solution                                                                                                    |
|---------------|--------------------------------------------|----------------------------------------------------------------------------------------------------|----------------------------------------------------------------------------------------------------|
| E16           | Inverter<br>Fault                          | The UPS has abnormalities.                                                                                                    | Contact service personnel.                                                                                                  |
| E18           | DC-DC Fault                                | The UPS has abnormalities.                                                                                                    | Contact service personnel.                                                                                                  |
| E19           | Abnormal<br>Output/<br>Inverter<br>Voltage | The UPS has abnormalities.                                                                                                    | Contact service personnel.                                                                                                  |
| E21           | O/P Short                                  | Output has a short-<br>circuit issue.                                                                                                | <ol> <li>Check whether the output<br/>has a short-circuit issue.</li> <li>Contact service personnel.</li> </ol>             |
| E77           | Charger<br>Fault                           | Charger is damaged.                                                                                                    | Contact service personnel.                                                                                                  |
| Sd1           | RPO<br>Shutdown                            | Remote shutdown<br>is executed from dry<br>contact.                                                                                  | After the remote shutdown<br>events are eliminated, follow<br>the turn-on procedures to<br>start up the UPS.                |
| Sd4           | Battery Low<br>Shutdown                    | The UPS transfers to<br>run in battery mode<br>due to AC utility<br>abnormality; however,<br>the battery power is<br>almost used up. | <ol> <li>Check the main AC source<br/>and the input power cord's<br/>status.</li> <li>Contact service personnel.</li> </ol> |

| No. | Problem                                                    | Possible Cause                                                                    | Solution                                                                                                    |
|-----|------------------------------------------------------------|-----------------------------------------------------------------------------------|----------------------------------------------------------------------------------------------------|
| 1   | Overload                                                   | The UPS is overloaded.                                                            | Decrease your connected loads.                                                                                                   |
| 2   | Battery Missing                                            | Internal battery cables<br>are not connected or<br>not firmly connected.          | <ol> <li>Contact service<br/>personnel.</li> <li>Connect the internal<br/>battery cables and<br/>connect them firmly.</li> </ol> |
| 3   | Weak Battery/<br>Battery<br>Replacement                    | Batteries are<br>damaged or battery<br>life time is due.                          | Contact service personnel.                                                                                                    |
| 4   | Abnormal Input<br>(when the AC icon<br>$\sim$ is flashing) | The AC input voltage<br>or frequency is out of<br>the acceptable bypass<br>range. | <ol> <li>Check whether the<br/>AC input voltage or<br/>frequency is abnormal.</li> <li>Contact service<br/>personnel.</li> </ol> |

B. About other problems that might happen:

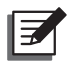

#### NOTE:

If all possible causes are eliminated but the alarm still appears, please contact your local dealer or customer service.

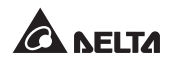

## **Chapter 10 : Maintenance**

## 10.1 UPS

#### • UPS Cleaning

Regularly clean the UPS, especially the slits and openings, to ensure that the air freely flows into the UPS to avoid overheating. If necessary, use an air-gun to clean the slits and openings to prevent any object from blocking or covering these areas.

#### UPS Regular Inspection

Regularly check the UPS every half year and inspect:

- 1. Whether the UPS, LEDs, and alarm function are operating normally.
- 2. Whether battery voltage is normal. If battery voltage is too high or too low, find the root cause.

## **10.2 Batteries**

The N series UPS uses sealed lead-acid batteries. Though the typical battery life cycle is 3~5 years, the battery life depends on the temperature, the usage, and the charging/ discharging frequency. High temperature environments and high charging/ discharging frequency will quickly shorten the battery life. The UPS does not require maintenance by the user; however, the batteries should be checked periodically. Please follow the suggestions below to ensure a normal battery lifetime.

- Keep the usage temperature at 20°C ~25°C.
- Idle batteries must be fully recharged every three months if the UPS needs to be stored for an extended period of time. Please fully charge the batteries (internal and external) until the Battery Level Bar Graph shown on the UPS's LCD is fully on.

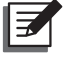

**NOTE:** If the UPS's internal batteries need to be replaced, please contact qualified service personnel. During battery replacement, the loads attached to the UPS will not be protected if input power fails.

## 10.3 Fan

Higher temperatures shorten fan life. When the UPS is running, please check if each fan works normally and make sure if the ventilation air can move freely around and through the UPS. If not, contact service personnel.

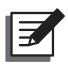

#### NOTE:

Please ask your local dealer or customer service for more maintenance information. Do not perform maintenance if you are not trained for it.

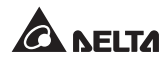

## **Appendix 1 : Technical Specifications**

|              | Model                     | N-1K                                                                  | N-2K                 | N-3K       |  |
|--------------|---------------------------|-----------------------------------------------------------------------|----------------------|------------|--|
| Power Rating |                           | 1kVA/0.9kW                                                            | 2kVA/1.8kW           | 3kVA/2.7kW |  |
| Waveform     |                           | Pure Sine Wave                                                        |                      |            |  |
| Input        | Nominal Voltage           | 220/230/240 Vac                                                       |                      |            |  |
|              | Voltage Range             | 175 ~ 280 Vac (100% load); 80 ~ 175 Vac (50%<br>~ 100% load)          |                      |            |  |
|              | Frequency                 | 50/60 Hz ± 10 Hz                                                      |                      |            |  |
|              | Power Factor              | > 0.99 (full load)                                                    |                      |            |  |
|              | iTHD                      | < 3%                                                                  |                      |            |  |
| Output       | Power Factor              | 0.9                                                                   |                      |            |  |
|              | Voltage                   | 220/230/240 Vac                                                       |                      |            |  |
|              | Voltage<br>Regulation     | ± 2% (linear load)                                                    |                      |            |  |
|              | Frequency                 | 50/60 Hz ± 0.05 Hz                                                    |                      |            |  |
|              | vTHD                      | < 3% (linear load)                                                    |                      |            |  |
|              | Overload<br>Capability    | < 105%: continuous; 105% ~ 125%: 1 minute;<br>125% ~ 150%: 30 seconds |                      |            |  |
|              | Cress Factor              | 3:1                                                                   |                      |            |  |
|              | Connection<br>Suffix B0B1 | IEC C13 x 4                                                           | IEC C13 x 6, C19 x 1 |            |  |
|              | Connection<br>Suffix B1B1 | Brazil<br>socket x 3 Brazil socket x 4                                |                      | ocket x 4  |  |
|              | Connection<br>Suffix B0B2 | Argentina<br>socket x 3                                               | Argentina            | socket x 4 |  |

| Model                    |                            | N-1K                           | N-2K                  | N-3K                  |  |
|--------------------------|----------------------------|--------------------------------|-----------------------|-----------------------|--|
| Efficiency               | Online Mode                | 91% Up to 93%                  |                       |                       |  |
| Battery                  | Battery Voltage            | 24 Vdc                         | 48 Vdc                | 72 Vdc                |  |
|                          | Backup Time<br>(Typical) * | Up to 7 Min.                   |                       |                       |  |
|                          | Recharge Time              | 4hrs to 90%                    |                       |                       |  |
| Audible Noise            |                            | < 45 dBA                       | < 48 dBA              | < 48 dBA              |  |
| Display                  |                            | LED indicators & LCD display   |                       |                       |  |
| Communication Interfaces |                            | MINI Slot x 1, USB Port x 1    |                       |                       |  |
| Physical                 | Dimensions<br>(W × D × H ) | 145 x 320 x<br>225 mm          | 190 x 390 x<br>325 mm | 190 x 390 x<br>325 mm |  |
|                          | Weight                     | 9 Kg                           | 18.6 Kg               | 24.4 Kg               |  |
| Environ-<br>ment         | Operating<br>Altitude      | 1000 meters (without derating) |                       |                       |  |
|                          | Operating<br>Temperature   | 0 ~ 40°C                       |                       |                       |  |
|                          | Relative Humidity          | 5% ~ 95% (non-condensing)      |                       |                       |  |

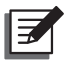

#### NOTE:

- 1. \* : When the total load reaches 75%.
- 2. Please refer to the rating label for the safety rating.
- 3. All specifications are subject to change without prior notice.

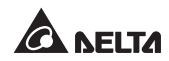

## Appendix 2 : Warranty

Seller warrants this product, if used in accordance with all applicable instructions, to be free from original defects in material and workmanship within the warranty period. If the product has any failure problem within the warranty period, Seller will repair or replace the product at its sole discretion according to the failure situation.

This warranty does not apply to normal wear or to damage resulting from improper installation, operation, usage, maintenance or irresistible force (i.e. war, fire, natural disaster, etc.), and this warranty also expressly excludes all incidental and consequential damages.

Maintenance service for a fee is provided for any damage out of the warranty period. If any maintenance is required, please directly contact the supplier or Seller.

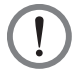

#### WARNING:

The individual user should take care to determine prior to use whether the environment and the load characteristic are suitable, adequate or safe for the installation and the usage of this product. The User Manual must be carefully followed. Seller makes no representation or warranty as to the suitability or fitness of this product for any specific application.

> No. 501322660505 Version: V 5.5 Release Date: 2020 05 26

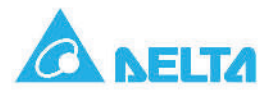

Cole aqui uma das etiquetas com o PN e o SN que você recebeu junto ao manual

Dados do Produto

#### Termo de Garantia

A Delta Greentech (Brasil) S.A. garante os UPS (*Uninterruptable Power Supply*) por ela fabricados contra defeitos de concepção, de componentes ou mão de obra, pelo período de **12 (doze) meses** contados da data de emissão da nota fiscal. O prazo de garantia para as baterias que compõem o UPS é de 12 (doze) meses a partir da emissão da nota fiscal do UPS. Em sendo as baterias armazenadas, devem receber recarga a cada três meses até que sejam utilizadas, sob pena de perda da garantia.

Nos termos desta Garantia, fica o cliente obrigado a comunicar a Delta Greentech (Brasil) S.A. todo e qualquer defeito de funcionamento e, se solicitado, remeter o equipamento ou as peças defeituosas a ela ou representante por ela designado, com frete pago, para inspeção em laboratório.

O produto que necessitar de assistência ou tiver componentes, partes e peças, substituídas e/ou reparadas, como resultado de defeitos de fabricação ou de materiais, dentro do período de garantia, será reposto ou recuperado às expensas da Delta Greentech (Brasil) S.A., sem ônus para o cliente.

Se houver necessidade de deslocamento de técnico até local, correrão por conta do cliente todas as despesas de transporte e estadia que vierem a ocorrer.

Não nos responsabilizamos por quaisquer despesas, tanto de materiais quanto de mão de obra, referente a reparos, mesmo que cobertos por esta Garantia, sem a prévia e expressa autorização escrita da Delta Greentech (Brasil) S.A.

A Garantia de que trata este Certificado limita-se exclusivamente ao equipamento acima discriminado, não compreendendo responsabilidade por danos gerais, especiais, diretos ou indiretos, inclusive danos emergentes, lucros cessantes ou indenizações consequentes. Esta Garantia não cobre danos causados por negligência na operação, mau uso ou aplicação indevida, ligações incorretas, descargas atmosféricas ou violação do selo lacre do equipamento. Esta garantia tem validade apenas junto à nota fiscal de compra original.

Nota: Termo de garantia válido em todo território brasileiro.

Excluem-se, para efeito desta Garantia os fusíveis e lâmpadas.

A Delta oferece contratos de manutenção preventiva, com suporte técnico 24 horas por dia, 7 dias por semana. Entre em contato conosco e faça sua cotação.

Fabrica e Administração: DELTA GREENTECH (Brasil) S.A. Av. Dr. Sebasitão Henrique da Cunha Pontes, 8.000 12238-365 – São José dos Campos – SP - Brasil Fone: 55 12 3332-2300 E-mail: ups.brazi@deltaww.com www.deltapowersolutions.com Escritório de Vendas: DELTA GREENTECH (Brasil) S.A. Rua Itapeva, 26 - 3° andar – Bela Vista 01332-000 – São Paulo – SP – Brasil Fone: 55 11 3530-8658 E-mail: ups.brazil@deltaww.com www.deltapowersolutions.com

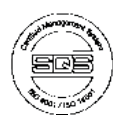

#### - Global Headquarter

Taiwan

Delta Electronics Inc. 39 Section 2. Huandong Road, Shanhua District. Tainan City 74144, Taiwan T +886 6 505 6565 E ups.taiwan@deltaww.com

#### - Regional Office

The United States

Delta Electronics (Americas) Ltd. 46101 Fremont Blvd. Fremont, CA 94538 T +1 510 344 2157 E ups.na@deltaww.com

Australia

Delta Energy Systems Australia Pty Ltd. Unit 20-21, 45 Normanby Road, Notting Hill VIC 3168, Australia T+61 3 9543 3720 E ups.australia@deltaww.com

#### South America

Delta Greentech (Brasil) S/A Rua Itapeva, 26 - 3° andar Edificio Itapeva One - Bela Vista 01332-000 - São Paulo - SP - Brazil T +55 11 3568 3850 E ups.brazil@deltaww.com

#### China

Delta GreenTech (China) Co., Ltd. 238 Minxia Road, Pudong, Shanghai, 201209 P.R.C T +86 21 5863 5678 +86 21 5863 9595 E ups.china@deltaww.com

#### Thailand

Delta Electronics (Thailand) Public Co., Ltd. 909 Soi 9, Moo 4, E.P.Z., Bangpoo Industrial Estate, Tambon Prakasa, Amphur Muang-samutprakarn, Samutprakarn Province 10280, Thailand T +662 709-2800 E ups.thailand@deltaww.com

#### South Korea

Delta Electronics (Korea), Inc. 1511, Byucksan Digital Valley 6-cha, Gasan-dong, Geumcheon-gu, Seoul, Korea, 153-704 T+82-2-515-5303 E ups.south.korea@deltaww.com

#### Singapore

Delta Electronics Int'l (Singapore) Pte Ltd. 4 Kaki Bukit Ave 1, #05-04, Singapore 417939 T +65 6747 5155 E ups.singapore@deltaww.com

#### EMEA

Delta Electronics (Netherlands) BV Zandsteen 15, 2132MZ Hoofddorp, The Netherlands T +31 20 655 09 00 E ups.netherlands@deltaww.com

#### India

Delta Power Solutions (India) Pvt. Ltd. Plot No. 43, Sector-35, HSIIDC, Gurgaon-122001, Haryana, India T +91 124 4874 900 E ups.india@deltaww.com

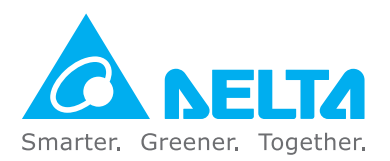

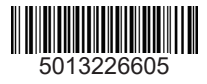